## Creating a Custom Appointment Field

09/10/2024 4:42 pm EDT

DrChrono makes it simple to add additional appointment fields to meet your practice needs.

1. Hover over Account and scroll down and select Custom Fields.

| Account    | Marketplace       |  |  |  |  |
|------------|-------------------|--|--|--|--|
| ACCOUNT    | SETTINGS          |  |  |  |  |
| User Setti | User Settings     |  |  |  |  |
| Provider S | Provider Settings |  |  |  |  |
| onpatient  | Settings          |  |  |  |  |
| Account S  | etup              |  |  |  |  |
| Custom Fi  | elds              |  |  |  |  |
|            |                   |  |  |  |  |

## 2. Select Appointment Fields.

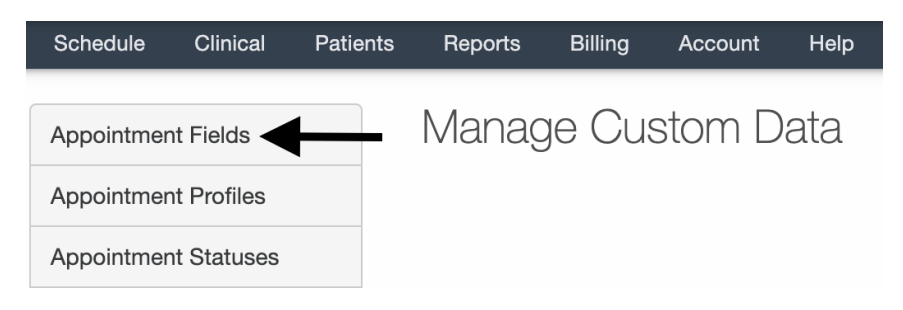

## 3. In the right-hand corner select Add New Field.

| Custom Appointment Fields + Add N  |             |         |         |         |  |  |  |
|------------------------------------|-------------|---------|---------|---------|--|--|--|
| Ø Name                             | Description | Records | Updated | Created |  |  |  |
| No active custom appointment field |             |         |         |         |  |  |  |

4. Type in the name of the appointment field and any description you want to include. It is not necessary to add a description. Select **Save**.

| Create Custom Appointment Field |                        |             |  |  |  |
|---------------------------------|------------------------|-------------|--|--|--|
| Name                            | Promo Code             |             |  |  |  |
| Description                     | Promo Code Information |             |  |  |  |
|                                 |                        |             |  |  |  |
|                                 |                        | Save Cancel |  |  |  |

5. Open an appointment and select **Custom Data**. You can enter the information you need and select **Update Fields.** 

| Schedule Appointment                    |         |                        |             |              |       |           |           | ж           |           |  |
|-----------------------------------------|---------|------------------------|-------------|--------------|-------|-----------|-----------|-------------|-----------|--|
| Appointment                             | Billing | Eligibility            | Vitals      | Growthcharts | Flags | Log Comm. | Revisions | Custom Data | MU Helper |  |
| Custom Appointment Fields + Add a Field |         |                        |             |              |       |           |           |             |           |  |
| Name                                    |         | Descript               | Description |              |       |           |           |             |           |  |
| Promo Code                              |         | Promo Code Information |             |              |       |           |           |             |           |  |
| Update Fields                           |         |                        |             |              |       |           |           |             |           |  |